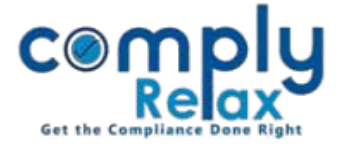

## **Documents preparation for Private Placement**

A new corporate action has been added to the dashboard. Now you may prepare the documents for share allotment via private placement very easily. Follow the procedure as explained below to access this feature.

Dashboard ⇔ Clients ⇔ Select Client ⇔ Compliance Manager ⇔ Masters ⇔ Shareholder ⇔ Share Allotment

Or you can go to share allotment from corporate actions :

Dashboard ⇔ Clients ⇔ Select Client ⇔ Compliance Manager ⇔ Corporate Actions ⇔ Share Capital ⇔ Share Allotment

Following screen will be displayed to you:

| Masters <                                 | E<br>Home /S        | Shareholder's Master /Share All                                                                            | otment                                                                 |                                                  | Switch Client      | *                                                                                        | Exit Company      | at                        | For Adding new   |
|-------------------------------------------|---------------------|----------------------------------------------------------------------------------------------------|------------------------------------------------------------------------|--------------------------------------------------|--------------------|------------------------------------------------------------------------------------------|-------------------|---------------------------|------------------|
| Meetings Corporate Actions                | Particu             | ılars of Share Allotment                                                                                   |                                                                        | entry go to ADD<br>ALLOTMENT<br>button.          |                    |                                                                                          |                   |                           |                  |
| Compliance Tracker                        | # Date of Allotment |                                                                                                    | Type of Share                                                          |                                                  | Number of Allotees |                                                                                          | Action            |                           |                  |
| . Associated Company                      | 1.                  | 08 Oct 2021                                                                                                | Equity Share Class A(With Voting Rights)                               |                                                  | 2                  | Ec                                                                                       | lit 🕤 Download 🛓  |                           |                  |
| Annual Filing                             | 2.                  | 29 Oct 2021                                                                                                | Equity Share Class A(With V                                            | quity Share Class A(With Voting Rights) 1        |                    | Ec                                                                                       | Edit 🛛 Download 📥 |                           |                  |
| Fill all the<br>information<br>and submit | •                   | <ul> <li>Compliance Tracker</li> <li>Associated Company</li> <li>Annual Filing</li> <li>Reports</li> </ul> | Type of Allotment Type of Share <u>1 Allotment</u> Select Allotee Name | Select Type of Allotment<br>Select Type of Share |                    | <ul> <li>Premium per Share</li> <li>Date of Allotment</li> <li>Enter Quantity</li> </ul> |                   | Premium Date of Allotment |                  |
|                                           |                     | 🗐 DMS                                                                                                    |                                                                        |                                                  |                    |                                                                                          | nor quartery      |                           |                  |
|                                           |                     | \rm Do's & Dont's                                                                                          | Submit                                                                 |                                                  |                    |                                                                                          |                   |                           | Add More Allotee |
|                                           |                     |                                                                                                    |                                                                        |                                                  |                    |                                                                                          | P                 | rivate C                  | irculation only  |

## ComplyRelax's Updates

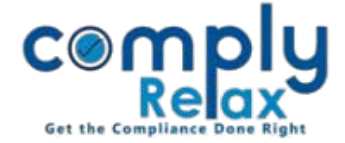

After filling all the information you will be able to download the documents like list of allotees, PAS-4 and PAS-5 using the documents section.

\*System will create meetings automatically with the information that you will fill in the "*Meeting Details*" tab. Necessary agenda for approval of allotment will also be added in the board meeting and general meeting.

You can go to meetings tab for reviewing or downloading meeting related docuemts.

## EDIT PROCESS:

All the details of allotment can be edited using the edit button as shown in the image below:

|                      | =                                                                                                    | -                                   |                                          | Swit        | tch Client 👻 🕒 Exit Company |  |  |  |  |  |
|----------------------|----------------------------------------------------------------------------------------------------|-------------------------------------|------------------------------------------|-------------|-----------------------------|--|--|--|--|--|
| 📕 Masters 🛛 <        | Home /                                                                                                  | ' <u>Shareholder's Master</u> /Shar | e Allotment                              |             |                             |  |  |  |  |  |
| 🚔 Meetings           | + Add Allotment<br>Quick Hint: Before making allotment, add allotee in shareholder database. CLICK HERE |                                     |                                          |             |                             |  |  |  |  |  |
| Corporate Actions    | Corporate Actions     Particulars of Share Allotment                                                    |                                     |                                          |             |                             |  |  |  |  |  |
| Compliance Tracker   | #                                                                                                    | Date of Allotment                   | Type of Share                            | Number of A | llotees Action              |  |  |  |  |  |
| 📮 Associated Company | 1.                                                                                                    | 08 Oct 2021                         | Equity Share Class A(With Voting Rights) | 2           | Edit 🖸 Download 🚣           |  |  |  |  |  |
| 🖹 Annual Filing      |                                                                                                    | # Name of Allotee                   |                                          | Quantity    | Share Certificate           |  |  |  |  |  |
| Reports              |                                                                                                    |                                     |                                          | 1000 🖋      | • Add Details               |  |  |  |  |  |
| 🗐 dms                |                                                                                                    | 2                                   |                                          | 1000 🍠      | V Add Details               |  |  |  |  |  |
| \rm Do's & Dont's    | 2.                                                                                                    | 29 Oct 2021                         | Equity Share Class A(With Voting Rights) | 1           | Edit 🖸 Download 差           |  |  |  |  |  |

\*For editing the quantity of shares allotted:

Click on the date of allotment and a separate table of allottees will be displayed as shown in the figure; click on the edit icon as available under the quantity head.

Private Circulation only